## メール配信システム登録のお願い

宮城県石巻工業高等学校長

日頃より本校の教育活動に対しまして、ご理解とご協力を賜り、誠にありがとうございます。 さて本校では、インフルエンザなどによる学級閉鎖や、防災情報・不審者情報をはじめ、生徒に 関する様々な情報を電子メールで皆様の携帯やスマホ・パソコンに配信しております。

利用に際して新入生は新規登録、在校生については年度が変わるごとに再登録が必要となります。 つきましては、保護者の皆様にはお手数をおかけしますが、下記内容を読んでいただき登録の対応 をお願いいたします。

|    |                             | これから登録する場合は <mark>新クラス</mark> で登録して下さい。         |
|----|-----------------------------|-------------------------------------------------|
| 1. | 登録方法<br>次ページの登録方法を参照してください。 | 保護者の皆さまも、新クラスで登録お願いします。<br>※1 学年生は、新2学年のクラスを選択。 |
|    |                             | 2 学年生は、 <u>新3学年のクラス</u> を選択。                    |
|    |                             | 機械科2年生のA組とB組は、現在の組で仮登録して                        |
| 2. | スマホ・携帯から登録をする前に《重要》         | 下さい。 令和2年3月6日                                   |

携帯各社の迷惑メール対策(D社「迷惑メールおまかせブロック」等・・・)を設定している場合 [rakume.jp] ドメインからのメールを受信できるように設定してください。 操作が不明な場合は,携帯電話会社にお問い合わせ下さい。

3. 登録について

※登録の際は、配信対象者を抽出することもありますので、以下のとおりお願いいたします。

| メールアドレス:必須                              |                                      |  |  |
|-----------------------------------------|--------------------------------------|--|--|
|                                         |                                      |  |  |
| お名前(姓):必須 お名前(名):必須                     |                                      |  |  |
| 該当する方を選んで下さい。                           |                                      |  |  |
| □ 保護者                                   | 保護者・生徒のどちらか選びます。                     |  |  |
|                                         |                                      |  |  |
| クラスを選択して下さい。                            | 学年及び科ごとに細かく分かれてい                     |  |  |
| ▲ ►                                     | ます。該当するものを選択します。                     |  |  |
| 該当する方を選んで下さい。                           |                                      |  |  |
| □ PTA本部役員<br>◆                          | 該当すろものを選択して下さい                       |  |  |
| □ 役員ではない                                |                                      |  |  |
| 在籍弟妹がいる場合は必ずご記入下さい。                     |                                      |  |  |
| 兄姉生徒名                                   | 兄弟・姉妹が在籍している場合は、必                    |  |  |
| ↓ ↓ ↓ ↓ ↓ ↓ ↓ ↓ ↓ ↓ ↓ ↓ ↓ ↓ ↓ ↓ ↓ ↓ ↓   | ず入力して下さい。                            |  |  |
| 在籍兄姉のクラスを選択して下さい。(保護者用です。生徒は回答しないで下さい。) |                                      |  |  |
| ▲ → →                                   | 学年及び科ごとに細かく分かれてい<br>ます。該当するものを選択します。 |  |  |

## :::ご登録方法::::

## 登録手順は以下のとおり。

- 1) 下記URLにアクセスする。
- 2) 空メールを送信する。
- 3)本登録用URLがメールで返信されます。(仮登録完了)
- 4)本登録用URLをクリックし、必要な情報を入力し「受信者情報登録」ボタンを押します。
- 5)登録メールアドレスに対し、本登録完了メールが送付され完了です。

下記のURLまたは、QRコードを使用してアクセスしてください。 https://www.rakume.jp/r5/u?i=1035813

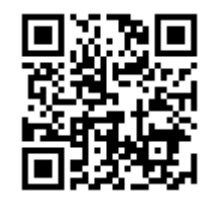

## <登録・変更・解除の方法>

- 1. 上記URLよりアクセスします。
- 2. 「新規登録」,「登録変更」,「登録解除」から該当するものを選びクリックします。
- 3. 登録しているメールアドレスから空メールを送信する。(3種類ともこの操作は同じです。)
- 4. 「登録解除」の場合は、以上で完了です。
- 5. 「新規登録」,「登録変更」は返信されたメールのURLをクリックし、必要な情報の入力、訂正が 完了したら済んだら「受信者情報登録」ボタンを押します。
- 6. 登録完了メールが送付され完了です